# <u>วิธีกำหนดแจ้งเดือนรถ ทาง E-mail</u> 1. คลิกเมนู <mark>กำหนดรหัสรถ</mark> 2. คลิกเลือก รหัสรถที่ต้องการ

| 🏥 Tracking 👔 Analysis 🛄 | Shipment 📑 Route 🥌 Preventive | e 🔀 Setup 🔒 Administrato  | r 🔒 Mobile RealTime | 📲 Log out 🛛 admin : บริษัท     | า โปรชอฟท์ คอม |
|-------------------------|-------------------------------|---------------------------|---------------------|--------------------------------|----------------|
| General 🔨               | 🗟 🔍 New Edit                  | Delete                    |                     |                                |                |
| กำหนดข้อมูลบริษัท       |                               | Delete                    |                     |                                |                |
| กำหนดรหัสพนักงาน        | Look For : ทั้งหมด            | ▼                         | Find                | View : All                     | •              |
| กำหนดรหัสเขตพื้นที่     | Date Option :                 | •                         |                     | Records per pa                 | ne : 10 🔻      |
| กำหนดรหัสลูกค้า         |                               |                           |                     |                                |                |
| กำหนดประเภทลูกค้า       | 📃 รหัสรถ ทะเบียนรถ            | พนักงานขับรถ1 พนั         | างานขับรถ2          | รายละเอียด                     | ชื่อโชน        |
| กำหนดผู้ประกอบการขนส่ง  | 359772 35977203               |                           | test แจ่            | ังเดือนความเร็วให้มีเสียงเดือน |                |
| Car 1                   | 81-7241 81-7241               |                           |                     |                                |                |
| กำหนดรหัสรถ             | AVL-08 AVL-08                 |                           |                     |                                |                |
| กำหนดรหัสน้ำมัน         | 🔲 GT-005 GT-005 มาย           | ย ภูมิศักดิ์ ตรีภพศรีสกุล |                     |                                | บางกะปี-ลา     |
| กำหนดอัตราราคาน้ำมัน    | GT-08 GT-08                   |                           | Tracker             | -test                          |                |
| Preventive 🔨            | H 4 หน้า 1 / 1 (5 รายการ)     | H H                       |                     |                                |                |
| กำหนดศูนย์ช่อมรถ        |                               |                           |                     |                                |                |

### 3. กำหนด "Alert" แจ้งเดือนรถทาง E-mail

## 4. Save เพื่อบันทึกข้อมูล

| 🏥 Tracking 👔 Analysis 📰             | Shipment 👬 Route 🥂 Preven        | itive 🛛 🔀 Setup 🚨 Administr | rator 🛛 🔒 Mobile RealTim | e 📲 Log out           |  |  |  |  |
|-------------------------------------|----------------------------------|-----------------------------|--------------------------|-----------------------|--|--|--|--|
| General                             | Save                             | Save & New Save & Close     | e Close                  |                       |  |  |  |  |
| กำหนดข้อมูลบริษัท                   |                                  |                             |                          |                       |  |  |  |  |
| กำหนดรหัสพนักงาน                    | General                          |                             |                          |                       |  |  |  |  |
| กำหนดรหัสเขตพื้นที่                 | Alert                            |                             |                          |                       |  |  |  |  |
| กำหนดรหัสลูกค้า<br>กำหนดประเภทลกค้า | รายการแจ้งเดือน                  | 🗹 การแจ้งเดือนทางโปรแกรม    | 🗹 การแจ้งเตือนทางอีเมล์  | 🗹 การแจ้งเดือนทาง SMS |  |  |  |  |
| กำหนดผู้ประกอบการขนส่ง              | แจ้งเตือนไม่พบสัญญาณดาวเทียม     |                             |                          |                       |  |  |  |  |
| Car 🔨                               | แจ้งเตือนสตาร์ทเครื่อง           |                             |                          |                       |  |  |  |  |
| กำหนดรหัสรถ                         | แจ้งเตือนดับเครื่อง              |                             |                          |                       |  |  |  |  |
| กำหนดรหัสน้ำมัน                     | แจ้งเตือนความเร็วเกินกำหนด       |                             |                          |                       |  |  |  |  |
| Preventive                          | แจ้งเตือนอุณหภูมิสูงกว่ากำหนด    |                             |                          |                       |  |  |  |  |
| กำหนดศูนย์ช่อมรถ                    | แจ้งเตือนอุณหภูมิต่ำกว่ากำหนด    |                             |                          |                       |  |  |  |  |
| กำหนดหน่วยนับ                       | แจ้งเตือนแบตเตอรี่ต่ำกว่ากำหนด   |                             |                          |                       |  |  |  |  |
| กำหนดอะไหล่<br>-                    | แจ้งเตือนแบตเตอรี่ถูกถอด         |                             |                          |                       |  |  |  |  |
| กำหนดยางล้อรถ<br>ถ้าหมดกลุ่มถาษี    | แจ้งเตือนน้ำมันต่ำกว่ากำหนด      |                             |                          |                       |  |  |  |  |
| กำหนดรหัสการช่อมปารุง               | แจ้งเตือนรถถูกดูดน้ำมัน          |                             |                          |                       |  |  |  |  |
| กำหนดรหัสบริษัทประกันภัย            | แจ้งเดือนรถเข้าพื้นที่ไม่อนุญาต  |                             |                          |                       |  |  |  |  |
| กำหนดแผนการช่อมปำรุง                | แจ้งเตือนรถออกนอกพื้นที่อนุญาต   |                             |                          |                       |  |  |  |  |
|                                     | แจ้งเตือนข้อมูลรถไม่เป็นปัจจุบัน |                             |                          |                       |  |  |  |  |
|                                     | แจ้งเตือนสัญญาณ SOS              |                             |                          |                       |  |  |  |  |

### 5. ตั้งค่าการแจ้งเดือน

- 1. เลือก "General Option"
- ดิ๊กเลือก "อีเมล์"
- 3. กรอกอีเมล์ สามารถกรอกได้มากกว่า 1 อีเมล์ โดยขั้นด้วยเครื่องหมาย ;

#### คู่มือการใช้งาน Prosoft GPS

#### Page | 2

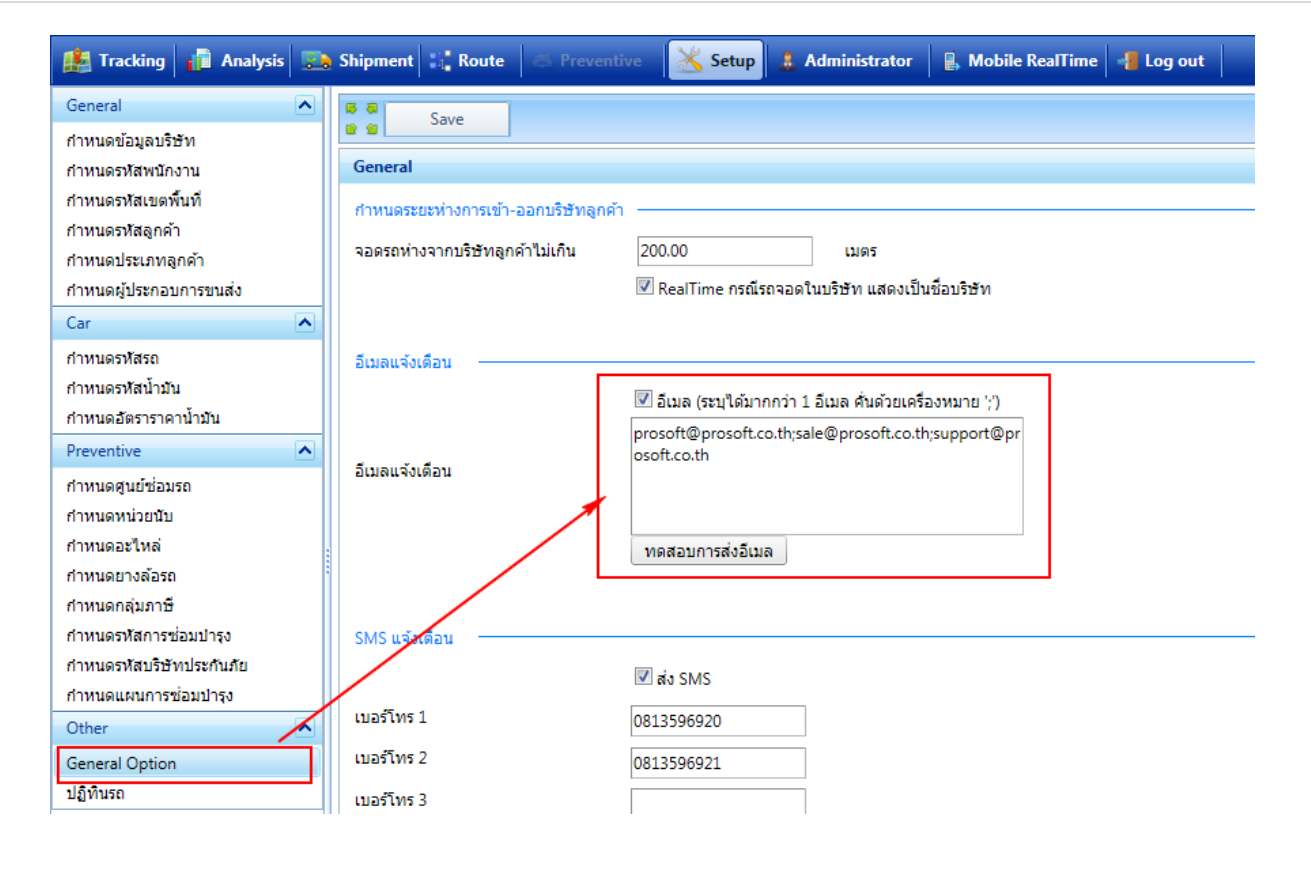